# Průvodce zlatého absolventa

### <u>ÚVOD</u>

### Zlaté absolventky a zlatí absolventi!

Toto úvodní oslovení je samozřejmě metaforické pojmenování pro absolventy Zlaté promoce po 50 letech (ne proto, že bychom snad byli k nezaplacení). Následující text si však mohou počíst jak diamantoví absolventi (tj. ti po 60 letech od promoce) tak i absolventi junioři (takto jsou pracovně nazýváni absolventi do 3 let od promoce) a ano začíst se zde mohou také ostatní "běžní" absolventi. Pokud chcete po dlouhé době od promoce navštívit svoji alma mater, tedy **Vysokou školu báňskou – Technickou univerzitu Ostrava** (VŠB-TUO) a získat před tím přehled o dění v ní, přihlašovat se do sítě a využívat různé aplikace, lze tak učinit přes web <u>https://www.vsb.cz/cs/</u>. Není to však zas tak časově jednoduché vzhledem k rozsáhlosti informací. Z tohoto důvodu je zde připraven zhutnělý text ve stylu absolventi sobě, který vám má toto "postabsolventské studium" usnadnit. Tato příručka je psána na mobilu a pro mobil, ale lze ji použít i na PC a tabletu.

#### 1. Připojení do univerzitní sítě

Pokud nemáte mobilní data, nepočítejte s tím, že se někde v areálu VŠB-TUO pohodlně přihlásíte do volně přístupné wifi sítě podobně jako v supermarketu – takové místečko zde neexistuje. Lze se však zde jednoduše připojit do univerzitní bezdrátové sítě EDUROAM. Musíte ale nejprve provést domácí přípravu. Předpokládá to ovšem, že jako prostý absolvent důchodce nemáte sice mobilní data, ale máte doma společně s televizí nainstalovanou domácí wifi síť. Když ani to ne, pak musíte využít veřejnou wifi síť např. ve své oblíbené restauraci nebo v supermarketu.

#### 1.1. Absolventská síť ALUMNI

Podmínkou přihlášení do wifi sítě EDUROAM ve VŠB-TUO je nejprve registrace a přihlášení do sítě ALUMNI (získáte tím jedinečné tzv. osobní číslo, kterým se pak přihlašujete do různých aplikací). Absolventská síť Alumni (alumni mn. číslo od alumnus = absolvent zpravidla vysoké školy) je portál, který sdružuje absolventy VŠB-TUO, bez rozdílu věku, oboru či profesní specializace. Web adresa je <u>https://alumni.vsb.cz/cs</u>. Registrací do sítě Alumni, získáváte také možnost pořízení plastové karty absolventa (s mnoha výhodami) a rovněž vytvoření digitálního průkazu absolventa (též se spoustou výhod). Plastová karta absolventa a digitální průkaz absolventa se navzájem nenahrazují, mají odlišné funkce.

#### 1.2. Registrace do absolventské sítě ALUMNI

Doma, nejpohodlněji na dotykovém mobilu, se připojte do wifi sítě a spusťte přes prohlížeč stránku <u>https://alumni.vsb.cz/cs/registrace/</u>.

Zvolte typ účtu "Bc. / Ing. / Ph.D. a další". Pokračujte na odstavec "Absolvoval jsem před 31. 12. 2007" a klikněte v něm na odkaz "Zde". Vyplňte povinné registrační údaje (označené hvězdičkou) tedy e-mail, heslo atd. (je velmi užitečné uvést také tel. číslo, pro zasílání potvrzujících SMS, i když není povinné).

Nezapomeňte také zatrhnout:

Chci zůstat v kontaktu ...

Souhlasím se ...

Čestně prohlašuji ...

a klikněte na "Registrovat".

### 1.3. Přihlášení do absolventské sítě ALUMNI

Doma na dotykovém mobilu po připojení do wifi sítě spusťte přes prohlížeč stránku <u>https://alumni.vsb.cz/cs/prihlasit/</u>.

Zadejte e-mail z registrace, zadejte heslo z registrace a klikněte na přihlásit.

Zkontrolujte a případně opravte nebo doplňte v sekci "Můj profil" zde uvedené údaje. Poznamenejte si důležité tzv. osobní číslo, jež vám bylo zde vygenerováno (je ve tvaru ABC0123) a které bude dále vyžadováno v mnoha aplikacích.

# 1.4. Vytvoření jednotného hesla (SSO)

Jednotné heslo (SSO = Single Sign-On) umožňuje se přihlašovat jedním heslem a jménem do různých aplikací a dále je nezbytnou podmínkou k vytvoření dalšího tzv. WIFI hesla, které teprve umožní připojit se do sítě EDUROAM.

**Postup:** Na dotykovém mobilu, po připojení do domácí wifi sítě, spusťte přes prohlížeč stránku <u>https://uzivatel.vsb.cz/nove-heslo</u>

Vyplňte své přihlašovací jméno (tj. osobní číslo získané po registraci do sítě ALUMNI). Zaškrtněte pole "Nejsem robot" a klikněte na "Vygenerovat kód pro ověření". Následně vám bude doručena SMS s ověřovacím kódem, který opište do formuláře pro změnu hesla. Poté vyplňte pole pro nové heslo a klikněte na "Nastavit heslo". (Ověřovací kód přitom platí jen 24 hodin).

# 1.5. Ověření jednotného hesla (SSO)

Jednotné heslo si ověříte jednoduše tak, že v prohlížeči přejdete na web: <u>https://innet.vsb.cz/cs/uzivatelsky-ucet/potrebuji-poradit/problemy-s-prihlasenim/</u> a v zobrazeném formuláři "Problémy s přihlášením" vyplníte osobní číslo a heslo (SSO).

# 1.6. Vytvoření WIFI hesla

Aby absolvent VŠB-TUO mohl využívat služeb bezdrátové sítě EDUROAM v areálu VŠB-TUO, musí mít dále také nastaveno tzv. WIFI heslo.

**Postup:** Na dotykovém mobilu, po připojení do domácí wifi sítě, spusťte přes prohlížeč stránku <u>https://innet.vsb.cz/cs/uzivatelsky-ucet/zmena-wifi-hesla/</u>

V zobrazeném formuláři "Zadejte své osobní číslo a heslo"

vyplňte vaše osobní číslo a jednotné heslo (zvané také SSO nebo též LDAP).

Klikněte na "PŘIHLÁSIT".

V zobrazeném formuláři "Změna WiFi hesla"

zadejte do pole "WiFi heslo" vaše nové heslo pro přihlašování do bezdrátové sítě EDUROAM (toto WiFi heslo není totožné s jednotným heslem SSO).

Opište text z obrázku do připraveného pole a uložte zadané heslo tlačítkem "Uložit".

# 1.7. Připojeni do univerzitní sítě EDUROAM

Teprve nyní (po registrace do absolventské sítě ALUMNI, vytvoření jednotného hesla SSO a vytvoření WIFI hesla) se můžete po příchodu do areálu VŠB-TUO pohodlně připojit přes mobil do univerzitní sítě EDUROAM. Existují různé mobily, s různými operačními systémy a s jeho s různými nástavbami. Zde je jeden z možných postupů připojení pro čistý operační systém Android 11 (tj. bez nástavby). Klikněte na ploše mobilu na ikonu "Nastavení" pak na "Síť a internet" a dále na "Wi-Fi" (klikněte rovněž na přepínač "Používat Wi-Fi", není-li zapnutý). Nyní by se měly postupně zobrazit i bezdrátové sítě VŠB-TUO:

EDUROAM TUONET-SIMPLE TUONET-GUEST TUONET-IOT

Dále klikněte na položku EDUROAM. Do pole Doména zadejte text: vsb.cz Do pole Identita vložte složený text: osobní číslo z registrace do ALUMNI následované řetězcem @vsb.cz (tedy text ve formátu ABC0123@vsb.cz) Do pole Heslo vložte: vámi dříve vytvořené WIFI heslo Na závěr klikněte na "Připojit". V případě zájmu naleznete informaci o připojení na zbývající bezdrátové sítě VŠB-TUO na webové

stránce: https://idoc.vsb.cz/xwiki/bin/view/tuonet/wifi/

# 2. Plastová karta absolventa

Jste-li zaregistrování v absolventské síti ALUMNI, můžete si pořídit navíc Plastovou kartu absolventa. Má to tyto výhody, zejména jste-li z Ostravy a okolí:

- 1) možnost levnějšího stravování v menze
- 2) možnost levnějšího kopírování a tisku
- 3) možnost bezplatných návštěv knihovny

**Postup:** Na dotykovém mobilu, po připojení do domácí wifi sítě, spusťte přes prohlížeč stránku: <u>https://alumni.vsb.cz/cs/karta-absolventa/</u>. Klikněte na odkaz *Chci kartu*.

Zobrazí se nejprve formulář *Přihlásit* (pokud jste ještě nebyli přihlášeni do sítě ALUMNI). Zadejte do něj e-mail z registrace do ALUMNI, dále zadejte heslo z registrace do ALUMNI a klikněte na *Přihlásit*. Zobrazí se další formulář *Objednávka karty*. Zvolte *Typ karty* kliknutím na *Vyberte kartu* a následným navolením *Plastový průkaz (150 Kč)* a postupujte na *Pokračovat*.

Zobrazí se formulář *Potvrzení objednávky*. Zkontrolujte uvedené údaje a jsou-li platné klikněte na *Dokončit*.

Plastovou kartu absolventa si pak můžete vyzvednout (pouze osobně) v Kartovém centru v přízemí budovy A - místnost A 148, A 149, VŠB-TUO 17. listopadu 2172/15 Ostrava-Poruba. Za vyhotovení karty nutno při vyzvednutí zaplatit 150 Kč. V Kartovém centru možno současně provést i vklad peněz (pouze hotovost) na Účet služeb (reprografické služby, stravování v menze a další) tj. na účet spjatého s plastovou kartou absolventa. Karta je čipová a použije se přiložením na snímač v menze, na tiskárně, na kávovaru v bufetu a na dalších místech.

# 3. Digitální průkaz absolventa

Jste-li zaregistrování v absolventské síti ALUMNI, můžete si pořídit navíc i Digitální průkaz absolventa. Průkaz slouží:

- 1) k prokázání statusu absolventa v areálu univerzity, s výhodou, že máte průkaz stále v mobilu
- 2) průkaz obsahuje mnoho benefitů v rámci programu Alive

**Postup pořízení:** Na dotykovém mobilu, po připojení do domácí wifi sítě, spusťte přes prohlížeč stránku: <u>https://alumni.vsb.cz/cs/karta-absolventa/</u>. Klikněte na odkaz: *zažádat o digitální průkaz*. Po odeslání a ověření žádosti obdržíte e-mail s informacemi o čísle průkazu a způsobu jak ho aktivovat v mobilní aplikaci Alive App, kterou si stáhnete z obchodu Google Play. **Postup použití:** Digitální průkaz ALIVE ID vám otevírá cestu k využití celé řady slev a benefitů v síti více než 400 partnerů. Klikněte na aplikaci Alive App na ploše mobilu. Seznam slev se nachází na úvodní stránce (Nástěnce) aplikace Alive App pod ikonou Slevy. Vlastní průkaz absolventa zobrazíte rovněž z Nástěnky, kliknutím na tlačítko Zobrazit vpravo nahoře.

### 4. Užitečné univerzitní aplikace pro absolventy

Univerzitních aplikací je mnoho, ale například aplikaci EDISON (seznam povinných zkoušek a zápočtů) už zlatý absolvent chválabohu asi nebude potřebovat, i kdyby navštěvoval třeba univerzitu 3. věku. Na druhou stranu mohou být pro něj užitečné tyto aplikace:

- Interaktivní mapa s vyhledáváním místností
- Objednávání jídel v menze
- Historie účtu a účtenky
- Vkládání peněz na kartu absolventa
- Půjčování knih v knihovně
- Telefonní seznam

### 4.1. Interaktivní mapa s vyhledáváním místností

Aplikaci naleznete na webu <u>https://www.vsb.cz/maps/</u>. Po její spuštění zadejte alfanumerický kód místnosti např. A148 (tj. Kartové centrum). Aplikace nabídne všechny místnosti obsahující řetězec "A148", tj. A148, EA148, KA148, UA148. Zvolte A148 a aplikace zobrazí pozici místnosti na mapě včetně uvedení poschodí.

Aplikace však neumí k názvu místnosti, tj. např. Kartové centrum najít kód místnosti a její umístění. Nezoufejte však. Použijte umělou inteligenci. Stáhněte si z obchodu Google Play aplikaci Microsoft Copilot. Na ploše mobilu pak klikněte na ikonu Copilot a do pole Poslat zprávu Copilotu zadejte text: "Kde se nachází Kartové centrum VŠB-TUO?". Umělá inteligence odpoví:

"Kartové centrum VŠB-TUO se nachází v kampusu VŠB - Technické univerzity Ostrava v Porubě. Najdeš ho v přízemí budovy A, konkrétně v místnostech A 148 a A 149.

Chceš, abych pro tebe našel další informace, jako pracovní dobu nebo kontaktní údaje?". Můžete dále plynule pokračovat v komunikaci s umělou inteligencí zadáním dotazu: "Ano, jaká je pracovní doba?". A Copilot odpoví: "Kartové centrum VŠB-TUO má následující pracovní dobu: Září – Květen: … Chceš ještě něco dalšího ohledně Kartového centra?". A můžete dále pokračovat v komunikaci s Copilotem např. zadáním: "Ano, jaké jsou kontakty?". Nebo pokračovat jakýmkoliv jiným dotazem nebo příkazem. Copilot nabízí také v textu oindexované odkazy a kliknutím na ně získáte doplňující informace.

### 4.2. Objednávání jídel v menze

Aplikaci spustíte z webu: <u>https://stravovani.vsb.cz/webkredit/Ordering/Menu</u>. Pokud ještě nejste přihlášeni do systému jednotným heslem (SSO), klikněte na symbol rozbalovacího menu (tři vodorovné čárky nad sebou vlevo nahoře) a pak klikněte na tlačítko Přihlásit přes SSO. V nově zobrazeném formuláři zadejte do pole Přihlašovací jméno osobní číslo a do pole Heslo zadejte jednotné heslo (SSO) a následně klikněte na tlačítko PŘIHLÁSIT. V sekci Výběr období navolte příslušný měsíc v roce a ťukněte na příslušný den. Po ťuknutí na pole Menza pak navolíte příslušné výdejní místo. Možno si objednat jídlo nejen v hlavní menze v Ostravě-Porubě, ale např. i ve výdejně na Fakultě bezpečnostního inženýrství v Ostravě-Výškovicích nebo i v Planetáriu v Ostravě-Krásném Poli (celkem ve 14 různých místech). V kartě Jídelníček pak u příslušného jídla navolte počet porcí ťuknutím na ikonu znaménka +. Následně objednávku stvrdíte kliknutím na zeleně vysvícené tlačítko Potvrdit.

### 4.3. Historie účtu a účtenky

Zjistit stav svého účtu na plastové kartě absolventa a zkontrolovat účtenky možno z aplikace spuštěním z webu: <u>https://stravovani.vsb.cz/webkredit/History/Account</u>. Pokud ještě nejste přihlášeni do systému jednotným heslem (SSO), klikněte na symbol menu (tři vodorovné čárky nad sebou vlevo nahoře) a pak klikněte na tlačítko Přihlásit přes SSO. V nově zobrazeném formuláři zadejte do pole Přihlašovací jméno osobní číslo a do pole Heslo zadejte jednotné heslo (SSO) a následně klikněte na tlačítko PŘIHLÁSIT. Po přihlášení znovu klikněte na ikonu tří vodorovných čárek, pak klikněte na Historii účtu a po rozbalení zvolte opět Historie účtu. V sekci Výběr období je nakonec nejrychlejší zadávat datum manuálně ve tvaru DD.MM.RRRR. V tabulce Pouze jeden den přesuňte modré tlačítko na řádek Od (pokud tam již není) a zadejte potřebné datum. Pak přesuňte modré tlačítko na řádek Do a zadejte potřebné datum a klikněte na tlačítko zobrazit. Pokud chcete ve stejném období zobrazit účtenky, klikněte na kartu Účtenky.

# 4.4. Vkládání peněz na kartu absolventa

Způsoby vkládání:

- 1) Vklady zprostředkované osobou v Kartovém centru nebo v Ústřední knihovně
- 2) Vklady ve všech menzách a bufetech
- 3) Vklady přes aplikaci Elektronický platební systém (EPS)

Vklad přes aplikaci Elektronický platební systém se provádí spuštěním přes web: <u>https://eps.vsb.cz/</u>. Pokud ještě nejste přihlášeni do systému jednotným heslem (SSO), budete vyzváni k přihlášeni. Klikněte na odkaz přihlásit se. V nově zobrazeném formuláři zadejte do pole Přihlašovací jméno osobní číslo a do pole Heslo zadejte jednotné heslo (SSO) a následně klikněte na tlačítko PŘIHLÁSIT. V zobrazeném formuláři vidíte stav vašich financí na účtu. Do vstupního pole před Kč zadejte částku, kterou chcete převést na svůj účet na plastové kartě absolventa (přednastavená je minimální převoditelná částka 50 Kč). Následně klikněte na ikonu vozíku. Zobrazí se formulář Do košíku bylo přidáno zboží: … v ceně: xxxx Kč. V menu Možnosti (na levé straně) klikněte na Košík. V zobrazeném formuláři Obsah košíku pak klikněte na tlačítko Zaplatit.

# 1) Platba přes platební kartu

Chcete-li zaplatit přes platební kartu nebo přes virtuální kartu Google Pay v mobilu, zvolte v sekci "Rychlá platba platební kartou" položku "Platební karty". Nenechte se zmást tím, že se v tomto řádku vyskytuje jen symbol ČSOB banky. Platit zde lze kartou kterékoliv banky. ČSOB jen transakci zprostředkovává. Následně se objeví potvrzující formulář:

Web Eps.vsb.cz říká

Byl zvolen způsob uhrazení: Platební karta

Přesměrovat na platební bránu?

Kliknout na OK.

Objeví se formulář platební brány ČSOB:

# a) Platba přes virtuální kartu Google Pay

Buď zde kliknout jednoduše na "Zaplatit přes G Pay", máte-li v mobilu zřízenou virtuální kartu G Pay.

### b) Platba přes běžnou platební kartu

nebo nemáte-li kartu G Pay, pak v sekci "Zaplatit jinou kartou" zadat celé číslo platební karty, datum platnosti karty (MM/RR) a kód CVC ze zadní strany karty a kliknout na "Zaplatit xxxx.xx CZK" V obou případech pak pokračujte v potvrzování.

2) Platba přes internetové účetnictví

Chcete-li zaplatit přes internetové bankovnictví, pak v sekci "Rychlý online převod přes internetové bankovnictví" zvolit příslušnou banku. Potvrdit zvolený způsob uhrazení kliknutím na OK. Dále se můžete rozhodnout (jen u některých bank např. u ČSOB):

a) zda platbu potvrdíte v Internetovém bankovnictví

kliknutím na Internetové bankovnictví

# b) nebo zda ji potvrdíte v mobilní aplikaci

kliknutím na Smart

Ve většině bank jste však ihned přesměrování přímo (bez výběru) do internetového bankovnictví kde po přihlášení se transakci potvrdíte.

# 4.5. Vyhledávání a půjčování knih v knihovně

# 4.5.1. Registrace do čtenářského konta

Aby si absolvent VŠB-TUO mohl vypůjčovat knihy v knihovně VŠB-TUO musí být zaregistrován do tzv. **čtenářského konta**. Pro tuto registraci potřebuje nejprve:

- být registrován v absolventské síti ALUMNI
- předložit platnou plastovou kartu absolventa VŠB-TUO
- předložit platný průkaz totožnosti

registrace do čtenářského konta je pak:

- možná jen osobně na kterékoliv pobočce knihovny (tj. Ústřední knihovna VŠB-TUO, knihovna na FAST, knihovna na FBI)
- platná pro všechny pobočky knihovny
- zdarma

**Postup registrace:** V knihovně vyplníte papírový formulář "Registrace interního/externího uživatele služeb ÚK VŠB-TUO" a stvrdíte jej datem a podpisem. Následně obdržíte na papírovém listu provizorní 12 znakové heslo. Do 48 hodin spusťte na počítači v knihovně nebo na svém mobilu v prohlížeči web. stránku: <u>https://uzivatel.vsb.cz/změna-hesla</u> a zadejte v zobrazeném formuláři

- do pole "Osobní číslo" své osobní číslo (není-li již zobrazené)
- do pole "Staré heslo" obdržené provizorní 12 znakové heslo
- do pole "Nové heslo" minimálně 12 znakové heslo s alespoň jedním velkým písmenem (bude to tzv. heslo do čtenářského konta)
- do pole "Nové heslo znovu" text hesla z předchozího pole

Potvrďte. Máte max. 19 pokusů na správné vyplnění všech polí.

Upozornění. Vaše původní jednotné heslo (SSO) se přepíše po potvrzení hodnotou z pole "Nové heslo".

Po registraci do čtenářského konta si můžete s kartou absolventa půjčit max. 5 knih na 30 dní. Výpůjční lhůtu lze jednou prodloužit.

# 4.5.2. Přihlášení do čtenářského konta

Provede se přihlášením např. na webu:

# https://katalog.vsb.cz/users/current

V zobrazeném formuláři "Přihlásit se" klikněte na "Přihlášení pro uživatele (SSO)", ne omylem na "Přihlášení pro knihovníky". V zobrazeném formuláři s názvem "Zadejte své osobní číslo a heslo" vyplňte osobní číslo a pole heslo vyplňte **heslem do čtenářského konta**.

### 4.5.3. Aplikace pro vyhledávání a půjčení knih

**První způsob vyhledání knih** je přes úvodní (domovskou) stránku Ústřední knihovny VŠB-TUO, tj. na webu:

### https://knihovna.vsb.cz/cs/.

Pokud chcete jen vyhledat publikaci a ověřit si, zda je vůbec v evidenci, nemusíte být předtím vůbec přihlášení jednotným heslem, ani být přihlášeni do čtenářského konta. Klikněte pouze na kartu Katalog (pokud již není karta předvybrána, tj. černě vysvícena) a zadejte do pole "Vyhledávání publikací" název knihy nebo jméno autora. Zobrazí se kniha nebo seznam knih.

### Druhý způsob vyhledání knih je přes Katalog na webu: https://katalog.vsb.cz/#!/.

V zobrazeném formuláři v sekci "Vyhledávání v katalogu" zadejte do pole "Hledat, knihy, autory, témata …" např. jméno a příjmení autora. Zobrazí se seznam knih daného autora (včetně knih kdy je uveden jako spoluautor)

### Objednání vyhledaných knih

Jestliže chcete některou ze zobrazených knih objednat k zapůjčení, klikněte na zelené zatržítko u dané knihy. Budete vyzváni, abyste se přihlásili kliknutím na tlačítko "Nejprve přihlásit". Proveďte tak podle návodu uvedeného v kapitole Přihlášení do čtenářského konta.

Zobrazí se jedna z těchto možností:

• Studium na místě Prezenční

(knihy nelze půjčit domů, lze číst jen v knihovně v uvedených budovách)

• Objednávka Absenční

(Dokument si můžete objednat v uvedených odděleních a vybrat kliknutím, kam si jej půjdete vyzvednout a do kdy budete max. čekat. Tlačítkem Objednat volby potvrďte)

• Současně se zobrazí možnost Studium na místě Prezenční i možnost Objednávka Absenční

### Vyzvednutí objednaných knih

Po kliknutí na tlačítko Objednat a realizaci objednávky ze strany knihovny, budete elektronicky vyzváni k vyzvednutí dokumentů. Lhůta pro vyzvednutí jsou 3 dny. Pokud jste stanovili jako cíl vyzvednutí dokumentů výdejní schránku BookoMat, budete potřebovat k otevření schránky plastovou kartu absolventa nebo mobil se systémem Android s nainstalovanou aplikací Průkaz VŠB-TUO, které přiložíte k symbolu čipové karty.

### Prodloužení výpůjční lhůty půjčených dokumentů

Prodloužení výpůjční lhůty může uživatel provést:

- 1) přes Můj účet v online katalogu, tj. na webu https://katalog.vsb.cz/#!/users/current
- 2) telefonicky (viz https://knihovna.vsb.cz/cs/o-knihovne/kontakty/#)
- 3) e-mailem na adresu knihovna@vsb.cz

### Vrácení půjčených knih

Vypůjčené dokumenty je potřeba vracet ve stanovených výpůjčních lhůtách. Mimo otevírací dobu knihovny je možné využít bibliobox nebo knižní návratovou skříňku. Jejich umístění je popsáno na webu: <u>https://knihovna.vsb.cz/cs/sluzby/pujcovani/bibliobox/</u>

### 4.5.4. Ceník poplatků, pokut a služeb

Za nedodržení lhůty výpůjčky se platí pokuta. Zde jsou uvedeny sazby: <u>https://knihovna.vsb.cz/cs/o-knihovne/dokumenty-a-predpisy/cenik/</u>

### 5.6. Telefonní seznam

Aplikace umožňuje vyhledávat tel. číslo zadáním osoby, organizační jednotky, místnosti nebo funkce na webu:

https://innet.vsb.cz/cs/kontakty/telefonni-seznam/

### 5. Pravidelné akce a události

Zde jsou uvedeny akce a události, které nejsou až natolik specializované, aby se jich nemohli zúčastnit absolventi s jakýmkoliv profesním zaměřením.

### 5.1. Den otevřených dveří

Akce probíhá zpravidla ve dvou dnech, v pátek a v sobotu ke konci ledna. V rámci Dnů otevřených dveří se představí všechny fakulty VŠB-TUO. Přesný termín a čas konání Dnů otevřených dveří, včetně programu, se nachází na webu:

https://www.vsb.cz/cs/chci-studovat/dny-otevrenych-dveri/.

#### 5.2. Art & Science

Program festivalu Art and Science se zaměřuje jak na vědu, tak na umění. Dopoledne se věnuje základním a středním školám, odpoledne pak studentům, zaměstnancům, absolventům a příznivcům VŠB-TUO.

Nejbližší termín akce Art & Science je uveden na počátku stránky po spuštění webu: <u>https://www.vsb.cz/cs/o-univerzite/kalendar/art-and-science/</u>.

### 5.3. Noc vědců

Noc vědců je akce, která se koná také na VŠB-TUO a je určena pro veškeré věkové skupiny. Program nabízí širokou škálu zajímavých aktivit, jako jsou komentované ukázky, workshopy, přednášky a prohlídky laboratoří.

Termín a program je uveden pro celou republiku zde:

https://www.nocvedcu.cz/

a pro VŠB-TUO zde: <u>https://www.nocvedcu.cz/organizace/vsb-technicka-univerzita-ostrava</u>.

### 5.4. Zlepši si techniku

Popularizační projekt ZLEPŠI SI TECHNIKU je realizován VŠB-TUO a má inspirovat žáky, studenty, školy i veřejnost pro obory jako energetika, ekologie, nanotechnologie, nové materiály, robotika, mechatronika, informační technologie, umělá inteligence, ekonomika a finance, elektromobilita, telekomunikační technika, architektura a stavebnictví, bezpečnost a krizové řízení a další. Konkrétní akci naleznete na webu:

https://www.zlepsisitechniku.vsb.cz/

tak, že na zobrazené stránce zvolíte tlačítko Veřejnost. Na tomtéž webu dole v sekci Kalendář akcí naleznete také termín konání akce **Den Zlepši si techniku**.

### 5.5. Kariérní den

Přijďte na akci plnou zajímavých přednášek, individuálních konzultací a doplňkového programu, viz web:

https://karieraplus.vsb.cz/cs/ Pro bližší informace klikněte na "Jsem návštěvník" Můžete také navštívit Kariérní den jako v minulém roce: https://kariernicentrum.vsb.cz/cs/akce-a-workshopy/k-karierni-den

# 5.6. Phd akademie

Phd akademie obsahuje kurzy a workshopy kterými skvěle nastartujete nejen vědeckou kariéru. Více na <u>www.vsb.cz/phdakademie</u>.

# 5.7. Mineralogická setkání

Mineralogická setkání se na VŠB-TUO konají od roku 2003 vždy v jarním a podzimním termínu. Součásti setkání je i prodejní výstava, které se zúčastňuje mnoho vystavujících, kteří připravují ke zhlédnutí i k zakoupení minerály, zkameněliny, autorské šperky nebo dekorace vyrobené s využitím nerostů. Pořádající Hornicko-geologická fakulta připravuje i venkovní doprovodný program. Po celou dobu konání akce jsou mimořádně v sobotu a zdarma přístupné i rozsáhlé mineralogické, petrografické, regionálně-geologické, paleontologické a ložiskové sbírky Geologického pavilonu prof. Pošepného. Termíny Mineralogických setkání jsou na webu: https://www.bgf.ycb.cz/513/cs/mineralogicke-setkani/pripravujeme

https://www.hgf.vsb.cz/513/cs/mineralogicke-setkani/pripravujeme

# 5.8. Akce Ústřední knihovny VŠB-TUO

# 1) Březen měsíc čtenářů

https://knihovna.vsb.cz/cs/o-knihovne/akce/brezen-mesic-ctenaru/

### 2) Noc vědců

https://knihovna.vsb.cz/cs/o-knihovne/akce/noc-vedcu/

### 3) Druhá šance pro knihy

https://knihovna.vsb.cz/cs/o-knihovne/akce/druha-sance/

### 4) <u>Sci-Tea - o vědě vážně i nevážně</u>

https://knihovna.vsb.cz/cs/o-knihovne/akce/sci-tea/

# 5) Festival ostravských knihoven

https://knihovna.vsb.cz/cs/o-knihovne/akce/fok/

# 6. Veřejně přístupná pracoviště VŠB-TUO

# 6.1. Ústřední knihovna

Provozní doba: https://knihovna.vsb.cz/cs/o-knihovne/provozni-doba/.

### 6.2. Geologický pavilon prof. Pošepného

Otvírací doba:

https://www.hgf.vsb.cz/513/cs/kontakt-oteviraci-doba-vstupne/.

#### 6.3. Planetárium Ostrava

Je samostatným pracovištěm v rámci Hornicko-geologické fakulty VŠB-TUO. Otvírací doba: https://planetko.cz/cs/oteviraci-doba/.

### 7. <u>Celoživotní vzdělávání na VŠB-TUO</u>

#### 7.1. <u>Celoživotní vzděláváni pro veřejnost</u> Seznam kurzů:

https://ctc.vsb.cz/

# Přihlášky na kurzy:

https://ctc.vsb.cz/onas.php

### 7.2. Junior univerzita

Junior univerzita je pro děti od první třídy až po maturanty středních škol. Nabídka výukových programů je následující:

https://www.zlepsisitechniku.vsb.cz/junior-univerzita/

### 7.3. Univerzita 3. věku

Náplň dvouletého studium na Univerzitě 3. věku na Ekonomické fakultě VŠB-TUO: <u>https://www.ekf.vsb.cz/u3v/cs/chci-studovat/dvoulete-studium-u3v/</u>

### 8. Promoce a stopa absolventa

### 8.1. Zlatá promoce

Po otevření následujícího odkazu je dole v článku uvedeno datum konání nejbližší Zlaté promoce: <u>https://alumni.vsb.cz/cs/zustante-v-kontaktu/absolventska-setkani/zlata-promoce/</u>.

### 8.2. Stopa absolventa

Zpravidla v den Zlaté promoce v odpoledních hodinách probíhá na Chodníku slávy před budovou rektorátu odhalení stopy významného absolventa VŠB-TUO. Podívejte se, který významný absolvent inženýrského nebo bakalářského studia má zde svoji stopu: https://alumni.vsb.cz/cs/budte-v-obraze/stopa-absolventa.

### 8.3. Diamantová promoce

Po otevření následujícího odkazu je dole v článku uvedeno datum konání nejbližší Diamantové promoce:

https://alumni.vsb.cz/cs/zustante-v-kontaktu/absolventska-setkani/diamantova-promoce/.

### 9. <u>Média</u>

#### 1) KnihOběžník

Zpravodaj Ústřední knihovny, kde najdete zprávy a novinky, které by neměly uniknout pozornosti: <u>https://knihovna.vsb.cz/cs/o-knihovne/knihobeznik</u>

#### 2) Akademik

univerzitní online magazín: https://www.vsb.cz/magazin/cs

### 3) Universitas

magazín vysokých škol: https://www.universitas.cz/

#### 10. Sociální sítě

Pokud nelze spustit příslušnou sociální síť kliknutím na odkaz, nutno přenést text odkazu do adresního řádku prohlížeče a tam spustit.

#### 1) Facebook

https://www.facebook.com/vsbtuo

### 2) X (dříve Twitter)

https://twitter.com/vsbtuo

#### 3) Instagram

https://www.instagram.com/vsbtuo/

#### 4) LinkedIn

https://www.linkedin.com/school/vsb-technical-university-of-ostrava/?originalSubdomain=cz

#### 5) Threads

https://www.threads.net/@vsbtuo

#### 6) YouTube

https://www.youtube.com/user/VSBTUOstrava

#### 11. Užitečné odkazy

Zde můžete získat doplňující informace.

#### Jednotné heslo

https://idoc.vsb.cz/xwiki/bin/view/uzivatel/hesla/jednotne-heslo/

#### WIFI heslo

https://idoc.vsb.cz/xwiki/bin/view/uzivatel/hesla/wifi-heslo/

Rozcestník inNet

https://innet.vsb.cz/cs/

#### Dokumentační portál IDOC

https://idoc.vsb.cz/xwiki/bin/view/Main/

### Organizační struktura VŠB-TUO

https://www.vsb.cz/cs/o-univerzite/organizacni-struktura/

#### Kalendář událostí a akcí

https://www.vsb.cz/cs/o-univerzite/kalendar/

Vypracoval: Ing. Stanislav Plucnara (narozen L. P. 1950, promoval L. P. 1974, zlatá promoce rok 2024) Datum vypracování: 10. 2. 2025 (2. verze)

#### Zdroj:

web <u>https://www.vsb.cz/cs/</u> Microsoft Copilot

#### UŽITEČNÁ POMŮCKA PRO POHODLNÉ ČTENÍ OBSAHU NA MOBILU:

Stáhněte si aplikaci "Microfsoft Word: Edit Documents" z obchodu Google Play. Po otevření souboru v této aplikaci klikněte na ikonku submenu (tři svislé tečky) vpravo nahoře a následně klikněte na položku Nadpisy. Můžete pak rolovat v obsahu a klikáním na jednotlivé kapitoly zobrazovat jejich obsah. Můžete také rozbalovat a sbalovat podkapitoly šipkami napravo.

### OBSAH

#### Úvod

- 1. Připojení do univerzitní sítě
- 1.1. Absolventská síť ALUMNI
- 1.2. Registrace do absolventské sítě ALUMNI
- 1.3. Přihlášení do absolventské sítě ALUMNI
- 1.4. Vytvoření jednotného hesla (SSO)
- 1.5. Ověření jednotného hesla (SSO)
- 1.6. Vytvoření WIFI hesla
- 1.7. Připojeni do univerzitní sítě EDUROAM
- 2. Plastová karta absolventa
- 3. Digitální průkaz absolventa
- 4. Užitečné univerzitní aplikace pro absolventy
- 4.1. Interaktivní mapa s vyhledáváním místností
- 4.2. Objednávání jídel v menze
- 4.3. Historie účtu a účtenky
- 4.4. Vkládání peněz na kartu absolventa
- 4.5. Vyhledávání a půjčování knih v knihovně
- 4.5.1. Registrace do čtenářského konta
- 4.5.2. Přihlášení do čtenářského konta
- 4.5.3. Aplikace pro vyhledávání a půjčení knih
- 4.5.4. Ceník poplatků, pokut a služeb
- 4.6. Telefonní seznam
- 5. Pravidelné akce a události
- 5.1. Den otevřených dveří

- 5.2. Art & Science
- 5.3. Noc vědců
- 5.4. Zlepši si techniku
- 5.5. Kariérní den
- 5.6. Phd akademie
- 5.7. Mineralogická setkání
- 5.8. Akce Ústřední knihovny VŠB-TUO
- 6. Veřejně přístupná pracoviště VŠB-TUO
- 6.1. Ústřední knihovna
- 6.2. Geologický pavilon prof. Pošepného
- 6.3. Planetárium Ostrava
- 7. Celoživotní vzdělávání na VŠB-TUO
- 7.1. Celoživotní vzděláváni pro veřejnost
- 7.2. Junior univerzita
- 7.3. Univerzita 3. věku
- 8. Promoce a stopa absolventa
- 8.1. Zlatá promoce
- 8.2. Stopa absolventa
- 8.3. Diamantová promoce
- 9. Média
- 10. Sociální sítě
- 11. Užitečné odkazy

\*\*\*\*\* KONEC PRŮVODCE \*\*\*\*\*